VISUAL DOCUMENTATION FOR MANIFEST SUBMISSION

Collaborative OPen Omics <u>ei.copo@earlham.ac.uk</u>, @copo-project

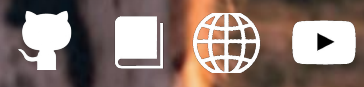

00

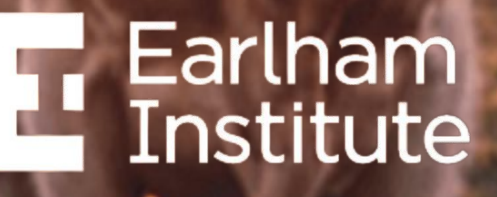

Decoding Living Systems

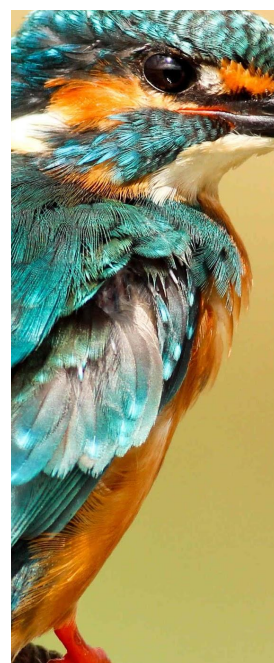

#### Contents

#### Slide #

| Prerequisites                                       | <u>3</u>              |
|-----------------------------------------------------|-----------------------|
| COPO's home page                                    | <u>4</u>              |
| Log into COPO                                       | <u>5</u>              |
| Create a COPO profile                               |                       |
| Access Add Profile form                             | <u>6</u>              |
| Provide profile details and select its type         | <u>7</u>              |
| Add associated profile type (for ERGA profiles only | <u>′)</u> <u>8</u>    |
| Add sequencing centre (for ERGA profiles only)      | <u>9</u>              |
| Save profile and view created profile               | <u>10</u>             |
| Edit or Delete a profile                            | <u>11</u>             |
| Manifest submission process                         | <u>12-28</u>          |
| <u>Upload images</u>                                | <u>23</u> - <u>24</u> |
| <u>Upload permits</u>                               | <u>25-26</u>          |
| Updating samples                                    | <u>31</u>             |
| Contacting COPO                                     | <u>32</u>             |

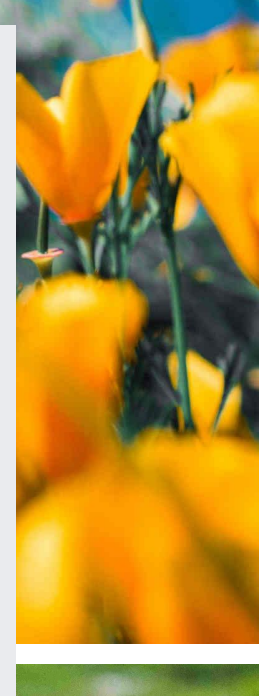

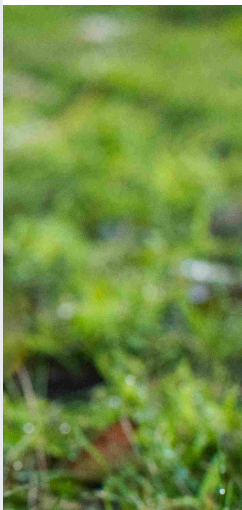

Earlham Institute

# **Prerequisites:**

- An ORCid account
- Contact <u>ei.copo@earlham.ac.uk</u> to be added to a project manifest group
- Ensure that you have the latest version of the manifest if you are submitting samples as part of -
  - → Aquatic Symbiosis Genomics (ASG) project, please refer to the latest metadata manifest
  - → Darwin Tree of Life (DToL) project, please refer to the latest metadata manifest <u>here</u>
  - → European Reference Genome Atlas (ERGA) project, please refer to the latest metadata manifest <u>here</u>
- The latest manifest templates can also be found in our <u>documentation</u>.

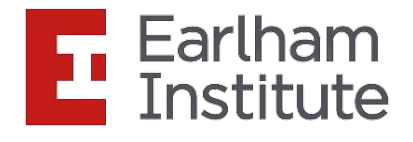

### COPO's home page:

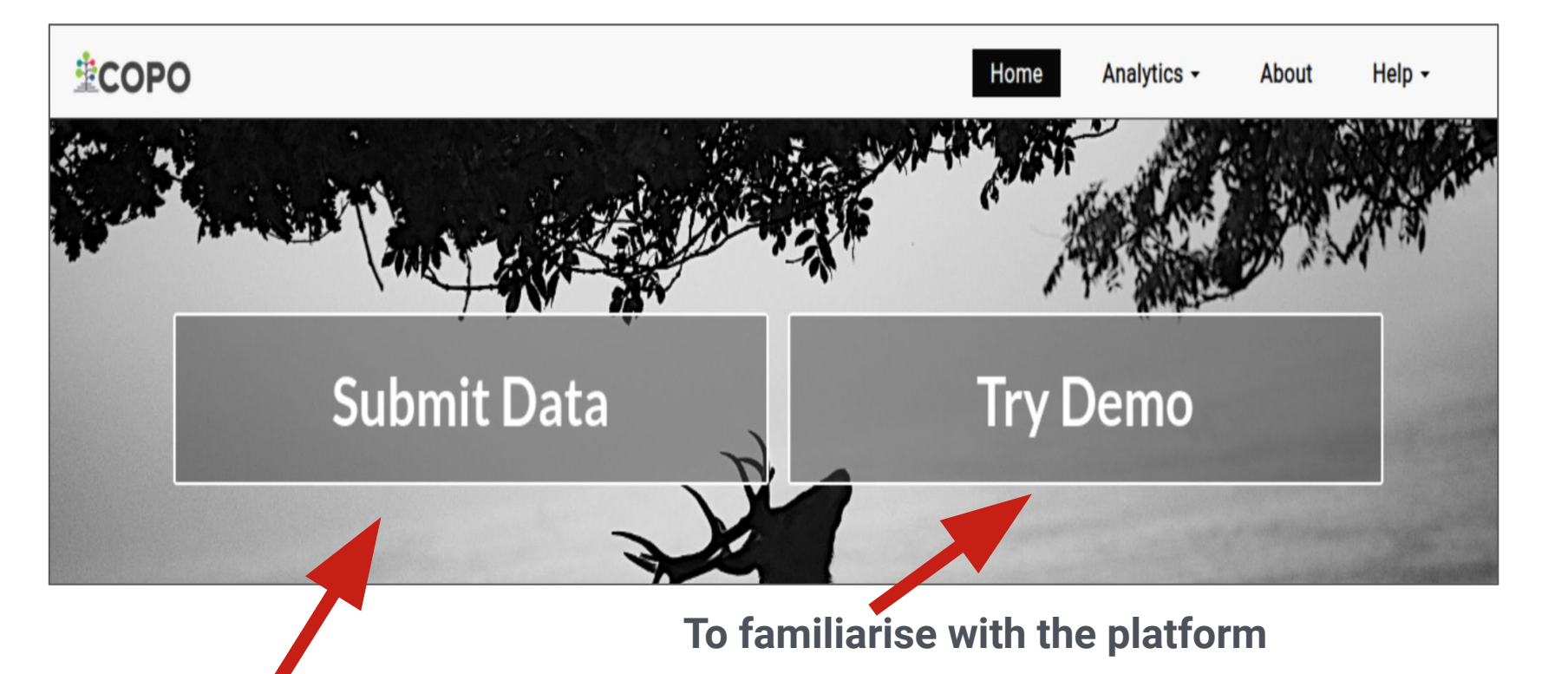

Once you are confident

**IMPORTANT** - Submissions to European Nucleotide Archive (ENA) through the demo server will not persist, accessions created will be deleted after 24 hours.

The demo server is frequently updated so it may occasionally be unreachable and you may find that we have deleted your past uploads.

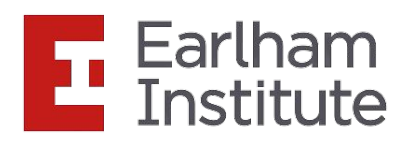

# Click "Submit Data" button to log in with your ORCiD credentials:

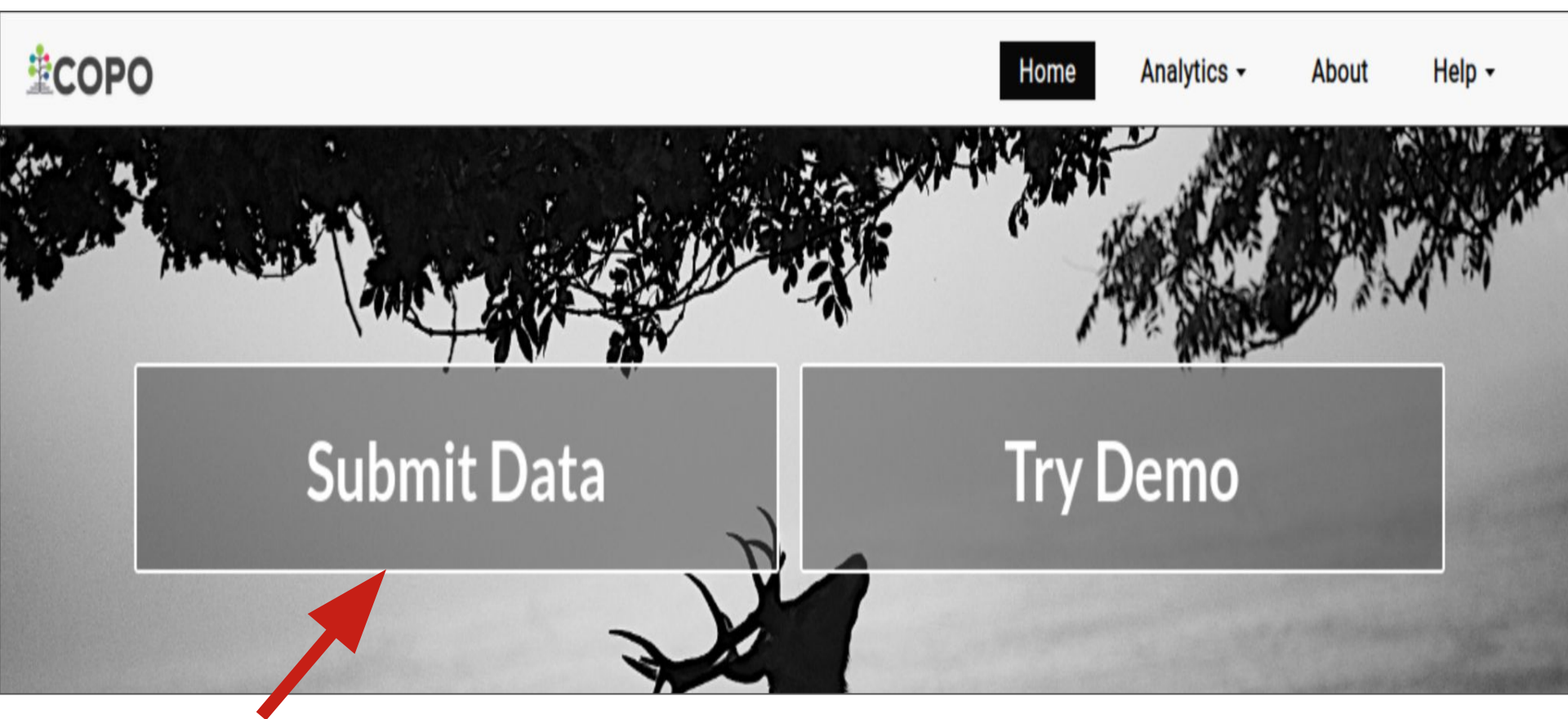

An ORCiD sign-in form will be displayed after you click the **Submit Data** button.

Enter your ORCiD credentials to proceed to the COPO **Work Profiles** web page.

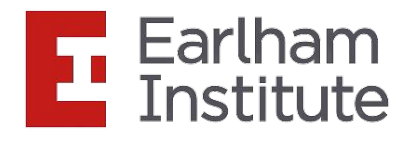

## **Create a profile:**

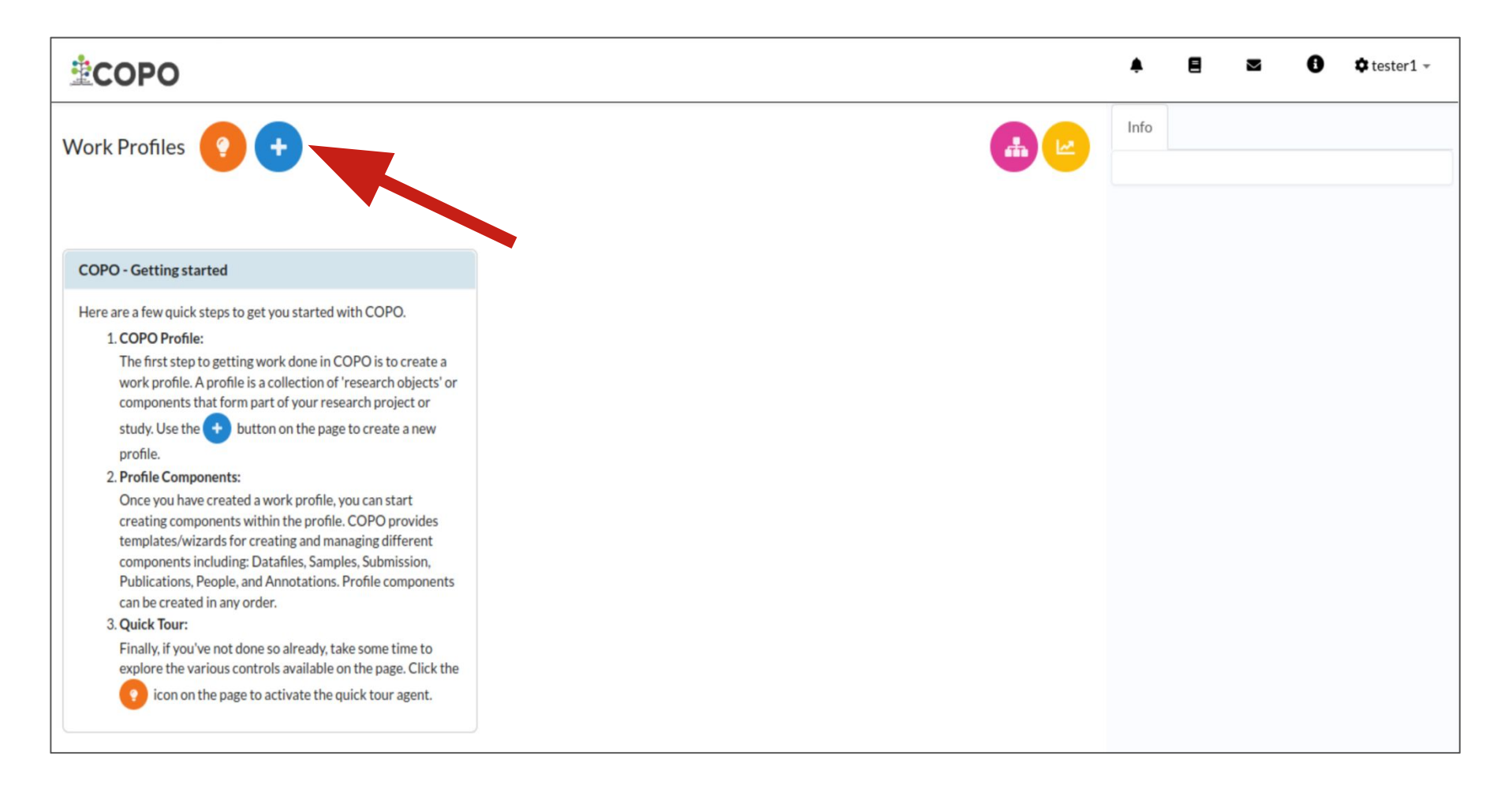

An **Add Profile** form will be displayed after you click the blue button that has a white plus sign in its centre.

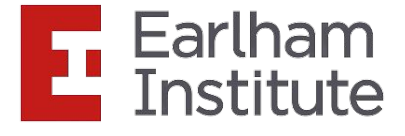

# **Create a profile:**

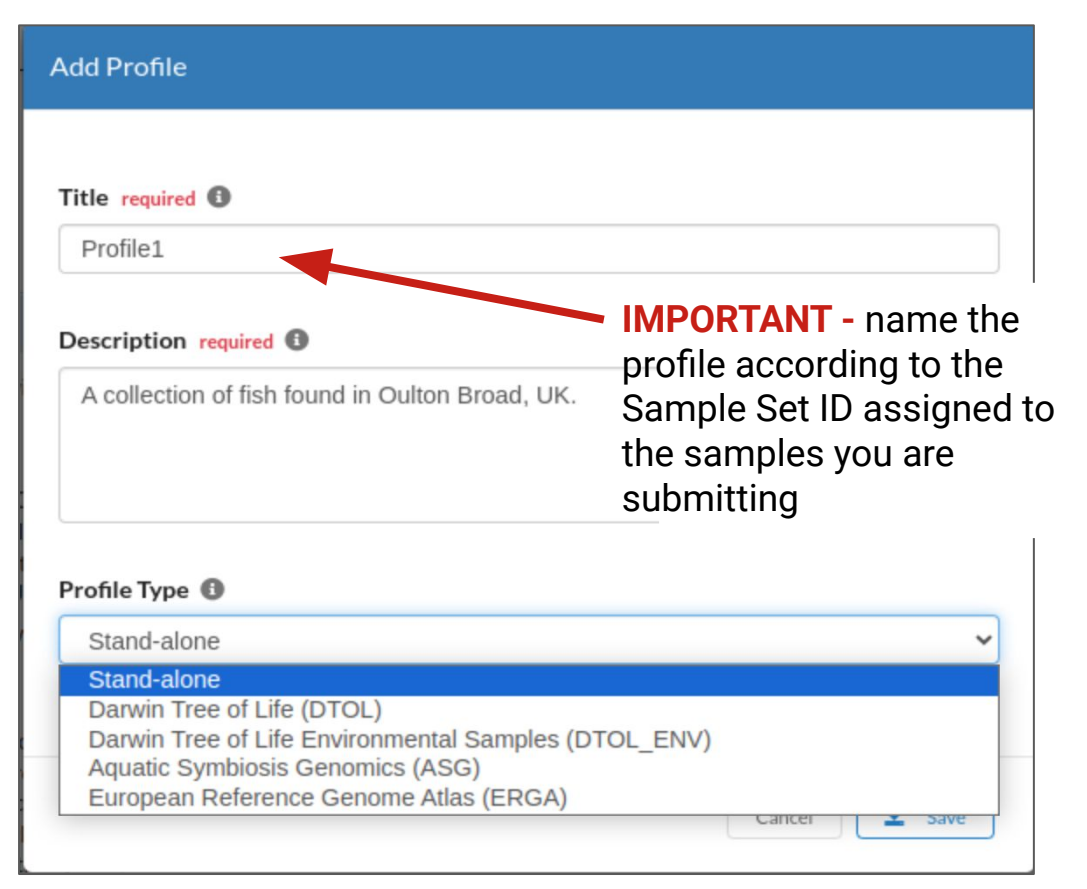

IMPORTANT - If you cannot see the project that you are associated with in the Profile Type dropdown menu of the Add Profile form, you need to be added to the relevant group.

Please stop here and get in touch with ei.copo@earlham.ac.uk.

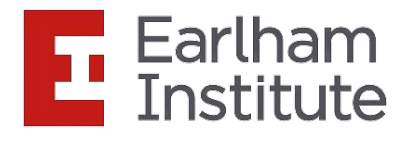

# Add associated profile type:

| Add Profile                                                    |   |
|----------------------------------------------------------------|---|
| Title required 1                                               |   |
| Profile1                                                       |   |
| Description required (                                         |   |
| A collection of fish found in Oulton Broad, UK.                |   |
|                                                                |   |
|                                                                |   |
| Profile Type 🚯                                                 |   |
| European Reference Genome Atlas (ERGA) 🗸 🗸                     |   |
| Associated Profile Type 🚯                                      |   |
| Select associated type(s)                                      |   |
| Aquatic Symbiosis Genomics (ASG)                               |   |
| Biodiversity Genomics Europe (BGE)                             |   |
| Darwin Tree of Life (DTOL)                                     | 1 |
| Darwin Tree of Life Environmental Samples (DTOL_ENV)           | s |
| European Reference Genome Atlas - Pilot (ERGA_PILOT)           |   |
| European Reference Genome Atlas - Satellites (ERGA_SATELLITES) |   |
| Cancel Save                                                    |   |

#### **NOTE - for ERGA profile types only**

- If your desired profile type is a part of a larger project, select the associated type from the Associated Profile Type dropdown menu.
- More than one associated type can be selected from the dropdown menu for the profile type.

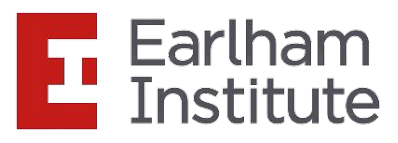

## Add sequencing centre:

| Add Profile                                                                |      |
|----------------------------------------------------------------------------|------|
|                                                                            |      |
| Title required 1                                                           |      |
| Profile1                                                                   |      |
| Description required                                                       |      |
| A collection of fish found in Oulton Broad, UK.                            |      |
|                                                                            |      |
|                                                                            | 11.  |
| Profile Type 🕕                                                             |      |
| European Reference Genome Atlas (ERGA)                                     | ~    |
| Associated Profile Type <b>1</b>                                           |      |
| × Biodiversity Genomics Europe (BGE)                                       |      |
| Sequencing Centre required ()                                              |      |
| Select sequencing centre                                                   |      |
| UNIVERSITY OF BARI                                                         |      |
| DNA SEQUENCING AND GENOMICS LABORATORY, HELSINKI GENOMICS CORE<br>FACILITY | 1    |
| CENTRO NACIONAL DE ANÁLISIS GENÓMICO                                       |      |
| FUNCTIONAL GENOMIC CENTER ZURICH                                           |      |
| GENOSCOPE                                                                  | .2:4 |
| LAUSANNE GENOMIC TECHNOLOGIES FACILITY                                     |      |

#### **NOTE - for ERGA profile types only**

• Select the the centre where your samples will be sequenced at from the **Sequencing Centre** dropdown menu.

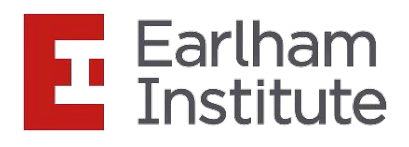

## New profile created:

| <b>≜COPO</b>                                                    |                           | ê 2 Z                | 🕄 🌣 tester 1 👻 |
|-----------------------------------------------------------------|---------------------------|----------------------|----------------|
| Work Profiles 😲 🕂                                               |                           | Info                 |                |
|                                                                 | Sort by: Date Created 🗸 🗸 |                      |                |
| Profile1 (PROFILE1TYPE)                                         |                           | Profile Types Legend |                |
| Created: Mon, 05 Dec 2023 15:04                                 |                           | PROFILE1TYPE         |                |
| Description:<br>A collection of fish found in Oulton Broad, UK. |                           |                      |                |
| View more                                                       |                           |                      |                |
| Actions - Components -                                          |                           |                      |                |
| Showing: 1 / 1 profiles                                         |                           |                      |                |

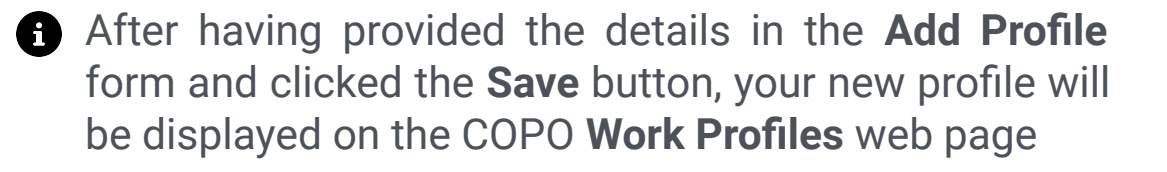

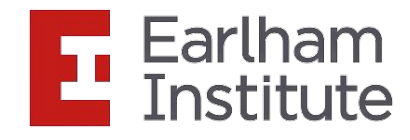

# **Edit or Delete profile:**

| Delete |
|--------|
|        |
|        |
|        |
|        |

f you would like to edit or delete a profile that you have created, click the white vertical ellipsis (:) located at the top right of the desired profile panel to view the profile options to do so

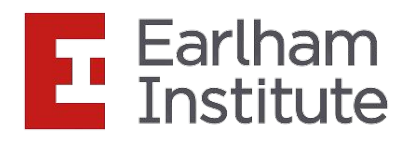

## **Upload a manifest:**

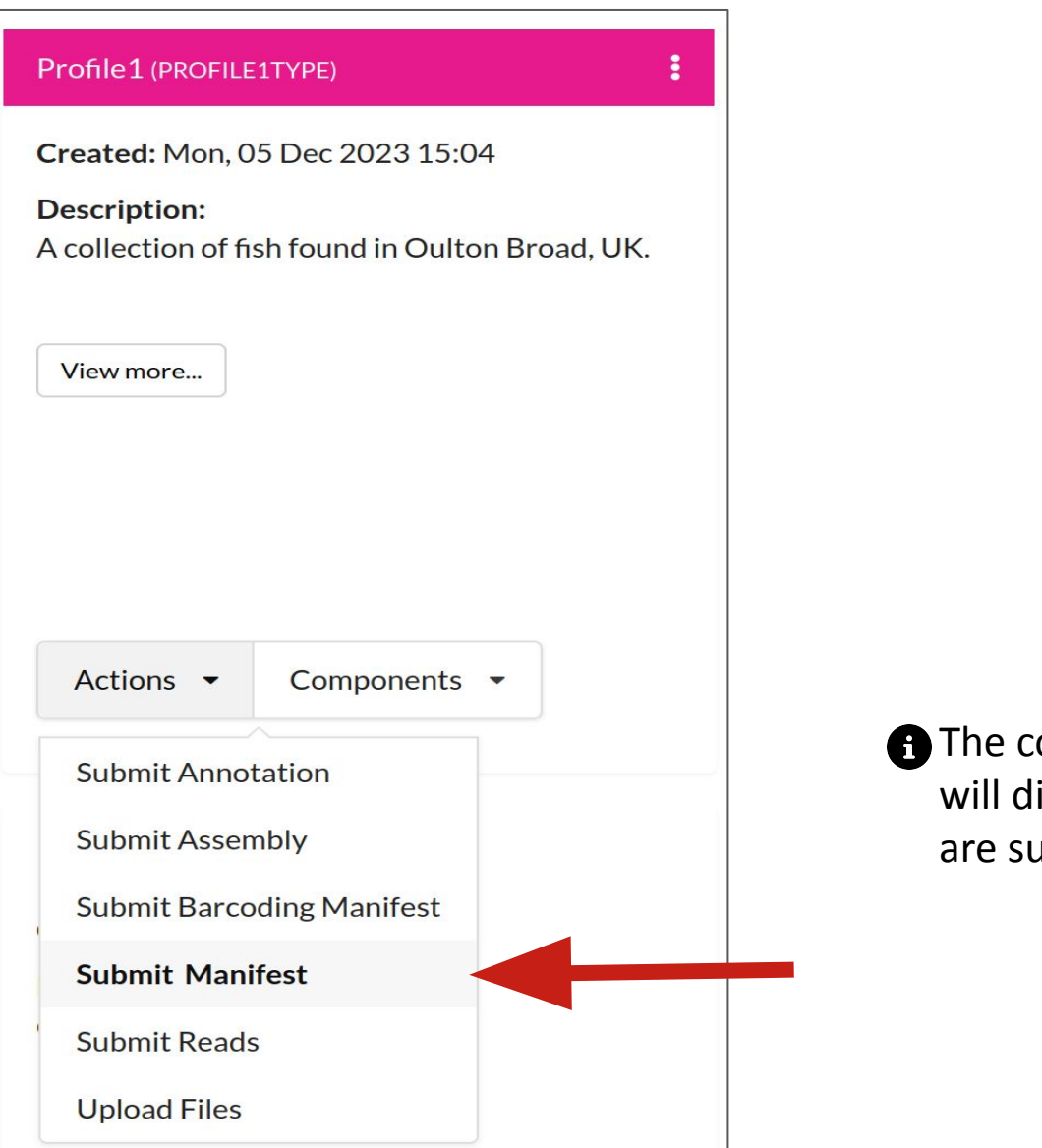

• The colour and wording of this profile panel will differ depending on which project you are submitting a manifest for.

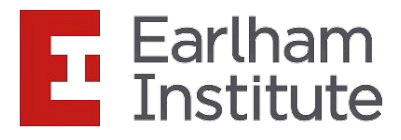

# **Upload a manifest:**

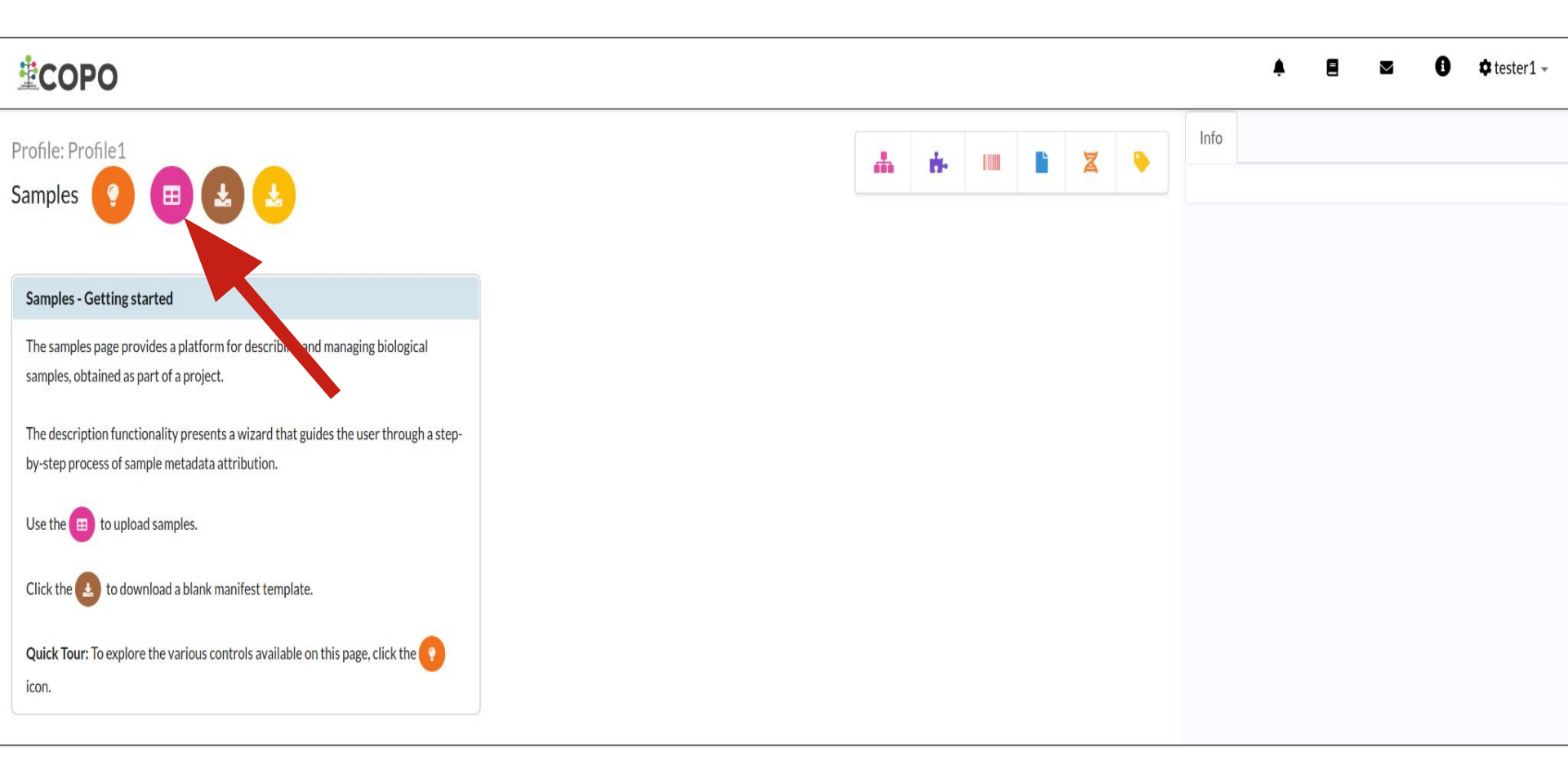

The colour and wording of the Samples web page will differ depending on which project you are submitting a manifest for.

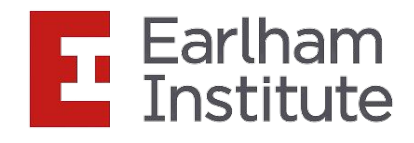

# Upload a manifest:

| Upload Spreadsheet                                                                     | A alice ×       |
|----------------------------------------------------------------------------------------|-----------------|
| Upload Sample Manifest Upload Images Upload Permits                                    |                 |
|                                                                                        |                 |
|                                                                                        |                 |
|                                                                                        | Close           |
| user through a step-by-step process of sample metadata<br>attribution.                 | Previous 1 Next |
| Use the 😑 to initiate sample description and follow the steps presented by the wizard. |                 |
| Quick Tour: To explore the various controls available on this page, click the 🕐 icon.  |                 |
|                                                                                        |                 |
|                                                                                        |                 |

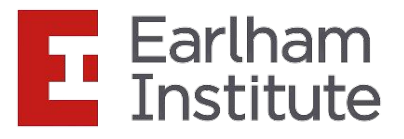

# **COPO will validate taxonomy information and manifest** format:

| Upload Spreadsheet                                                                                               | ×     |
|----------------------------------------------------------------------------------------------------|-------|
| Upload Images Upload Permits                                                                                     |       |
| Checking taxonomy information at row 111 - Lineus longissimus                                                    |       |
|                                                                                                    |       |
|                                                                                                    |       |
|                                                                                                    | Close |
| presented by the wizard.                                                                                         |       |
| Quick Tour: To explore the various controls available on this page, click the various controls available on this |       |
|                                                                                                    |       |
|                                                                                                    |       |

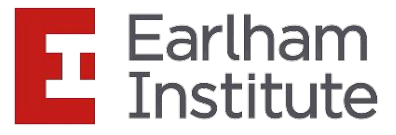

# What's happening (part 1):

- COPO is retrieving information from National Centre for Biotechnology Information (NCBI) to check that the taxonomy information provided is correct. We also check that the TAXON\_ID is submittable to ENA.
- If some of the taxonomy fields are missing (excluding SCIENTIFIC\_NAME), COPO will make an educated guess about what these fields should be and will display warnings about what is going to be filled in.

#### The taxonomy checks will be much quicker if you fill in TAXON\_ID.

- COPO will substitute scientific name synonyms with the official scientific name. It will display a warning and also record the change in OTHER\_INFORMATION.
- If any taxonomy field is incorrect, COPO will display an error and reject the manifest. You can download the error list with the red "Export Errors" button on the top right.
- If you are unhappy with any of the warnings or errors, DO NOT click the finish button instead, contact NCBI to discuss the taxonomy.

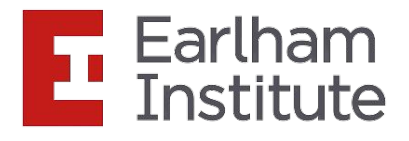

## Manifest uploaded -taxonomy warnings-:

| Upload Spreadsheet                                                                                                    | ×                                                     |
|----------------------------------------------------------------------------------------------------|-------------------------------------------------------|
| Upload Images Upload Permits                                                                                                    | Export Errors                                         |
| Synonym warning: Asterina gibbosa at row 294 is a synonym of Asterina gibbosa (Pennant, 1777). COPO will substitute the official scientific name.<br>Synonym warning: Asterina gibbosa at row 295 is a synonym of Asterina gibbosa (Pennant, 1777). COPO will substitute the official scientific name.<br>Synonym warning: Asterina gibbosa at row 296 is a synonym of Asterina gibbosa (Pennant, 1777). COPO will substitute the official scientific name.<br>Synonym warning: Asterina gibbosa at row 297 is a synonym of Asterina gibbosa (Pennant, 1777). COPO will substitute the official scientific name.<br>Synonym warning: Asterina gibbosa at row 297 is a synonym of Asterina gibbosa (Pennant, 1777). COPO will substitute the official scientific name.<br>Synonym warning: Aglais io at row 336 is a synonym of Inachis io. COPO will substitute the official scientific name.<br>Synonym warning: Aglais io at row 337 is a synonym of Inachis io. COPO will substitute the official scientific name.<br>Synonym warning: Aglais io at row 338 is a synonym of Inachis io. COPO will substitute the official scientific name.<br>Synonym warning: Aglais io at row 338 is a synonym of Inachis io. COPO will substitute the official scientific name.<br>Synonym warning: Satyrium walbum at row 359 is a synonym of Satyrium w-album. COPO will substitute the official scientific name.<br>Synonym warning: Aglais io at row 385 is a synonym of Inachis io. COPO will substitute the official scientific name.<br>Synonym warning: Melitaea athalia at row 450 is a synonym of Mellicta athalia. COPO will substitute the official scientific name.<br>Synonym warning: Colias crocea at row 498 is a synonym of Colias croceus. COPO will substitute the official scientific name.<br>Synonym warning: Colias crocea at row 499 is a synonym of Colias croceus. COPO will substitute the official scientific name. | This is a warning:<br>COPO will make<br>these changes |
| Synonym warning: <b>Colias crocea</b> at row <b>501</b> is a synonym of <b>Colias croceus</b> . COPO will substitute the official scientific name.<br>Synonym warning: <b>Colias crocea</b> at row <b>502</b> is a synonym of <b>Colias croceus</b> . COPO will substitute the official scientific name.<br>Synonym warning: <b>Colias crocea</b> at row <b>503</b> is a synonym of <b>Colias croceus</b> . COPO will substitute the official scientific name.<br>Synonym warning: <b>Colias crocea</b> at row <b>504</b> is a synonym of <b>Colias croceus</b> . COPO will substitute the official scientific name.<br>Synonym warning: <b>Colias crocea</b> at row <b>504</b> is a synonym of <b>Colias croceus</b> . COPO will substitute the official scientific name.<br>Synonym warning: <b>Melitaea athalia</b> at row <b>516</b> is a synonym of <b>Mellicta athalia</b> . COPO will substitute the official scientific name.                                                                                                    |                                                       |
| SAN vice                                                                                                    |                                                       |

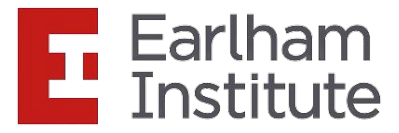

## Manifest uploaded -taxonomy errors-:

| Upload Spreadsheet                                                                                                    | ×                                                         |
|----------------------------------------------------------------------------------------------------|-----------------------------------------------------------|
| Upload Images Upload Permits                                                                                                    | Export Errors                                             |
| 1row_updated_ashdiebacksyn_wrongtaxid2.xlsx         1. Invalid data: couldn't retrieve TAXON_ID 7893 at row 2                                             | This is an error: COPO<br>will not accept the<br>manifest |
|                                                                                                    | Close                                                     |
| Quick Tour: To explore the various controls available on this page, click the controls available on this page, click the controls available on this page. |                                                           |
|                                                                                                    |                                                           |

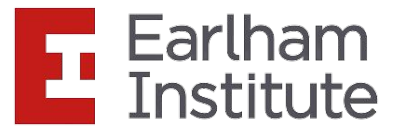

# What's happening (part 2):

• **ONLY IF** the taxonomy validation was successful and produced no errors, will COPO check the manifest against SOP specifications. This includes checks for general format, missing data, cells that have restricted values, etc..

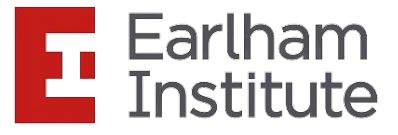

# Manifest uploaded - with compliance errors-:

| Upload Spreadsheet                                                                                                    |                                                                                                    |
|----------------------------------------------------------------------------------------------------|----------------------------------------------------------------------------------------------------|
| Upload Images Upload Permits                                                                                                    | Export Errors                                                                                                    |
| Missing TAXON_ID: row 2 - TAXON_ID for Chalara Fraxinea will be filled with 746836<br>Synonym warning: Chalara Fraxinea at row 2 is a synonym of Hymenoscyphus fraxineus. COPO will substi                                                                                                    | itute the official scientific name.                                                                                                    |
| <ol> <li>1row_updated_ashdiebacksyn_notaxid2_nullrack.xlsx</li> <li>1. Field not found - DIFFICULT_OR_HIGH_PRIORITY_SAMPLE</li> <li>2. Invalid data: WHOLE ORGANISM in column ORGANISM_PART at row 2. Allowed values are [***OT         "**OTHER_REPRODUCTIVE_ANIMAL_TISSUE**', '**OTHER_SOMATIC_ANIMAL_TISSUE**', 'ABDC         'CAP', 'CEPHALOTHORAX', 'EGG', 'EGGSHELL', 'ENDOCRINE_TISSUE', 'EYE', 'FAT_BODY', 'FIN', 'FLC         'HEPATOPANCREAS', 'HOLDFAST_FUNGI', 'KIDNEY', 'INTESTINE', 'LEAF', 'LEG', 'LIVER', 'LUNG', 'M         'NOT_COLLECTED', 'NOT_APPLICABLE', 'NOT_PROVIDED', 'OVARY_ANIMAL', 'OVIDUCT', 'PANC         'SKIN', 'SPERM_SEMINAL_FLUID', 'SPLEEN', 'SPORE', 'SPORE_BEARING_STRUCTURE', 'STEM', 'ST         'THALLUS_PLANT', 'THORAX', 'WHOLE_ORGANISM', 'WHOLE_PLANT']</li> <li>3. Invalid data: REFERENCE GENOME in column PURPOSE_OF_SPECIMEN at row 2. Allowed values a         'RNA_SEQUENCING']</li> </ol> | HER_FUNGAL_TISSUE**', "**OTHER_PLANT_TISSUE**',<br>DMEN; 'ANTERIOR_BODY', 'BLADE', 'BLOOD', 'BODYWALL', 'BRACT', 'BRAIN', 'BUD',<br>DWER', 'GILL_ANIMAL', 'GILL_FUNGI', 'GONAD', 'HAIR', 'HEAD', 'HEART',<br>IID_BODY', 'MODULAR_COLONY', 'MUSCLE', 'MYCELIUM', 'MYCORRHIZA',<br>REAS', 'PETIOLE', 'POSTERIOR_BODY', 'SCALES', 'SCAT', 'SEEDLING', 'SEED', 'SHOOT',<br>IPE', 'STOMACH', 'TENTACLE', 'TERMINAL_BODY', 'TESTIS', 'THALLUS_FUNGI',<br>are ['REFERENCE_GENOME', 'SHORT_READ_SEQUENCING', 'DNA_BARCODING_ONLY',<br>This manifest was compliant with<br>SOP2.1 and cannot be accepted |

The errors should guide you to correct the manifest. You will have to correct and re-upload the updated spreadsheet

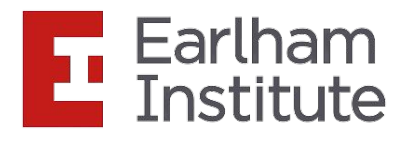

# Manifest uploaded -correct manifest-:

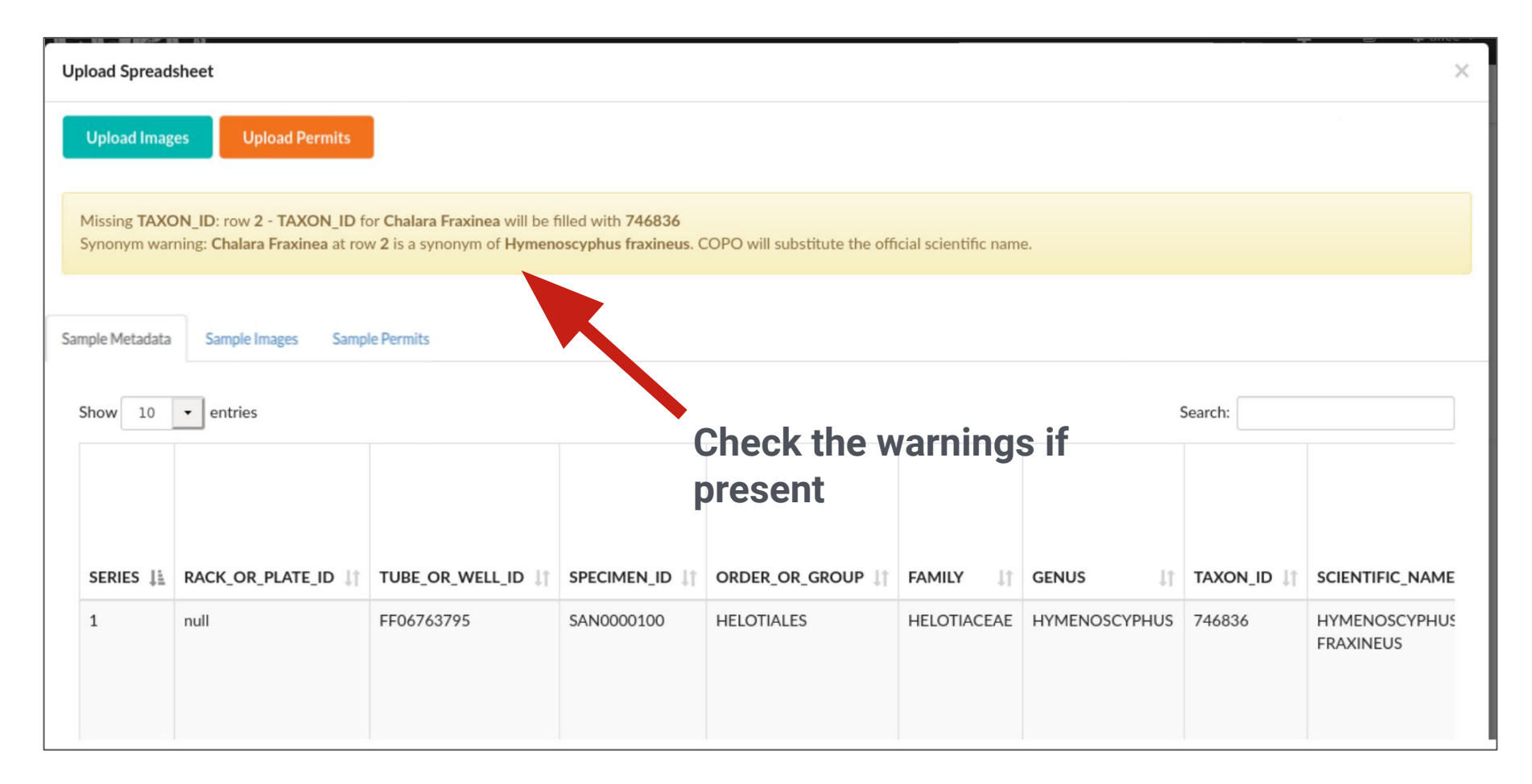

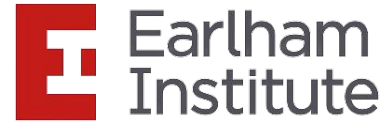

# Manifest uploaded -correct manifest-:

| U  | Upload Spreadsheet                                                                                                    |                    |                   |             |                  |             |               |             |                            |
|----|----------------------------------------------------------------------------------------------------|--------------------|-------------------|-------------|------------------|-------------|---------------|-------------|----------------------------|
|    | Upload Images Upload Permits                                                                                                    |                    |                   |             |                  |             |               |             |                            |
|    | Missing TAXON_ID: row 2 - TAXON_ID for Chalara Fraxinea will be filled with 746836<br>Synonym warning: Chalara Fraxinea at row 2 is a synonym of Hymenoscyphus fraxineus. COPO will substitute the official scientific name. |                    |                   |             |                  |             |               |             |                            |
| Sa | mple Metadata                                                                                                    | Sample Images Samp | le Permits        |             | Preview          | of the      | manifest      |             |                            |
|    | Show 10                                                                                                    | ✓ entries          |                   |             |                  |             | 5             | Search:     |                            |
|    |                                                                                                    |                    |                   |             |                  |             |               |             |                            |
|    | SERIES ↓                                                                                                    | RACK_OR_PLATE_ID   | TUBE_OR_WELL_ID 1 | SPECIMEN_ID | ORDER_OR_GROUP 1 | FAMILY J1   | GENUS 11      | TAXON_ID ↓↑ | SCIENTIFIC_NAME            |
|    | 1                                                                                                    | nuli               | FF06763795        | SAN0000100  | HELOTIALES       | HELOTIACEAE | HYMENOSCYPHUS | 746836      | HYMENOSCYPHUS<br>FRAXINEUS |

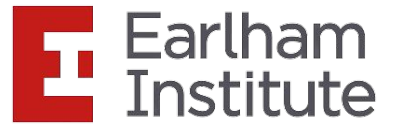

# Upload images:

| Upload Spreadsheet                                                |                                                                                                    |               |                |             |               |             |                            |  |  |
|-------------------------------------------------------------------|----------------------------------------------------------------------------------------------------|---------------|----------------|-------------|---------------|-------------|----------------------------|--|--|
| Upload Images Upload Permits                                      |                                                                                                    |               |                |             |               |             |                            |  |  |
| Missing TAXON_IL_0.2.2 - TAXON<br>Synonym warning: Chalara axinea | Missing TAXON_ID_02_2 - TAXON_ID for Chalara Fraxinea will be filled with 746836<br>Synonym warning: Chalara: exinea at row 2 is a synonym of Hymenoscyphus fraxineus. COPO will substitute the official scientific name. |               |                |             |               |             |                            |  |  |
| Sample Metadata Sample Images                                     | Sample Metadata Sample Images Sample File names of any associated images                                                                                                    |               |                |             |               |             |                            |  |  |
| Show 10 • entries with the extension ".ipg" or ".png"             |                                                                                                    |               |                |             |               |             |                            |  |  |
|                                                                   |                                                                                                    |               |                |             |               |             |                            |  |  |
| SERIES                                                            | ↓† TUBE_OR_WELL_ID ↓†                                                                                                    | SPECIMEN_ID 1 | ORDER_OR_GROUP | FAMILY J1   | GENUS ↓↑      | TAXON_ID ↓↑ | SCIENTIFIC_NAME            |  |  |
| 1 null                                                            | FF06763795                                                                                                    | SAN0000100    | HELOTIALES     | HELOTIACEAE | HYMENOSCYPHUS | 746836      | HYMENOSCYPHUS<br>FRAXINEUS |  |  |
|                                                                   |                                                                                                    |               |                |             |               |             |                            |  |  |

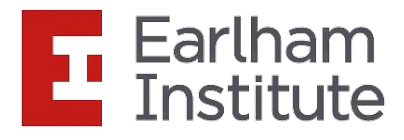

# **Uploaded images:**

| Upload Spreadsheet                                                                                                |                                                                                                    |       |                 | ×  |
|----------------------------------------------------------------------------------------------------|----------------------------------------------------------------------------------------------------|-------|-----------------|----|
| Upload Images Upload Permits                                                                                      |                                                                                                    |       |                 |    |
| Missing TAXON_ID: row 2 - TAXON_ID for Chalara Fraxing<br>Synonym warning: Chalara Fraxinea at row 2 is a synonym | ea will be filled with <b>746836</b><br>of <b>Hymenoscyphus fraxineus</b> . COPO will substitute the official scientific | name. |                 |    |
| Sample Metadata Sample Images Sample Permits                                                                      |                                                                                                    |       |                 |    |
| Show 10 • entries                                                                                                 |                                                                                                    |       | Search:         |    |
| Specimen ID                                                                                                    | Image File                                                                                                    | Image |                 | 11 |
| SAN0000100                                                                                                    | SAN0000100-1.png                                                                                                    | COPO  |                 |    |
| Showing 1 to 1 of 1 entries                                                                                       |                                                                                                    |       | Previous 1 Next |    |

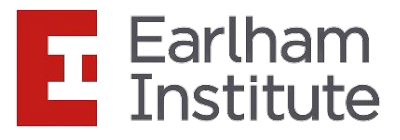

# **Upload permits:**

| Upload Spreadsheet                                                                                                    |                                                                                                    | X     |
|----------------------------------------------------------------------------------------------------|----------------------------------------------------------------------------------------------------|-------|
| Upload Images Upload Permits                                                                                                    |                                                                                                    |       |
| Missing TAXON_ID: row 2 - TAXON_ID for Chalara Fraxinea with 5 fled with 7<br>Synonym warning: Chalara Fraxiena at row 2 is a synonym of Hymenost, flus f | 746836<br>fraxineus. COPO will substitute the official scientific name.                                                       |       |
| Sample Metadata Sample Images Sample Permits                                                                                                    | File names (including the extension) of any associated permits must be in the format identified in the "Permit type"_FILENAME |       |
|                                                                                                    | column in the spreadsheet                                                                                                    | Close |

**IMPORTANT** - If you have more than one permit file to upload, they must be uploaded at the same time i.e. after you have clicked the "Upload Permits" button, navigate to the directory where the permits are stored and **CTRL** + **click** all of the permits so that all the permits are highlighted and uploaded at the same time.

All permit files have to be selected/opened from the directory and uploaded together not one after the other.

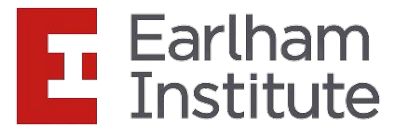

# **Uploaded permits:**

| Upload Spreadsheet                                                                                                    |                                                                                                    | ×       |
|----------------------------------------------------------------------------------------------------|----------------------------------------------------------------------------------------------------|---------|
| Upload Images Upload Permits Finish                                                                                            |                                                                                                    |         |
| Missing TAXON_ID: row 2 - TAXON_ID for Chalara Fraxinea will<br>Synonym warning: Chalara Fraxiena at row 2 is a synonym of Hyn | be filled with <b>746836</b><br><b>nenoscyphus fraxineus.</b> COPO will substitute the official scientific name. |         |
| Sample Metadata Sample Images Sample Permits                                                                                   |                                                                                                    |         |
| Show 10 v entries                                                                                                    | Search:                                                                                                    |         |
| Specimen ID                                                                                                    | Permit Files                                                                                                    | Notes 🔶 |
| ERGA_DS_382X_01_01                                                                                                    | ERGA_DS_382X_01_01_SAMPLING_PERMITS.pdf                                                                          |         |
| ERGA_TD_5269_01                                                                                                    | ERGA_TD_5269_01_SAMPLING_PERMITS.pdf                                                                             |         |
| Showing 1 to 2 of 2 entries                                                                                                    | Previous                                                                                                    | 1 Next  |
|                                                                                                    |                                                                                                    |         |
|                                                                                                    |                                                                                                    | Close   |
|                                                                                                    |                                                                                                    |         |

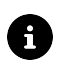

f If there are any errors with the permit upload process, they will be displayed in the Notes table column of the Sample Permits tab

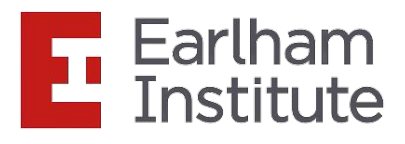

## **Create the samples in COPO by clicking "Finish":**

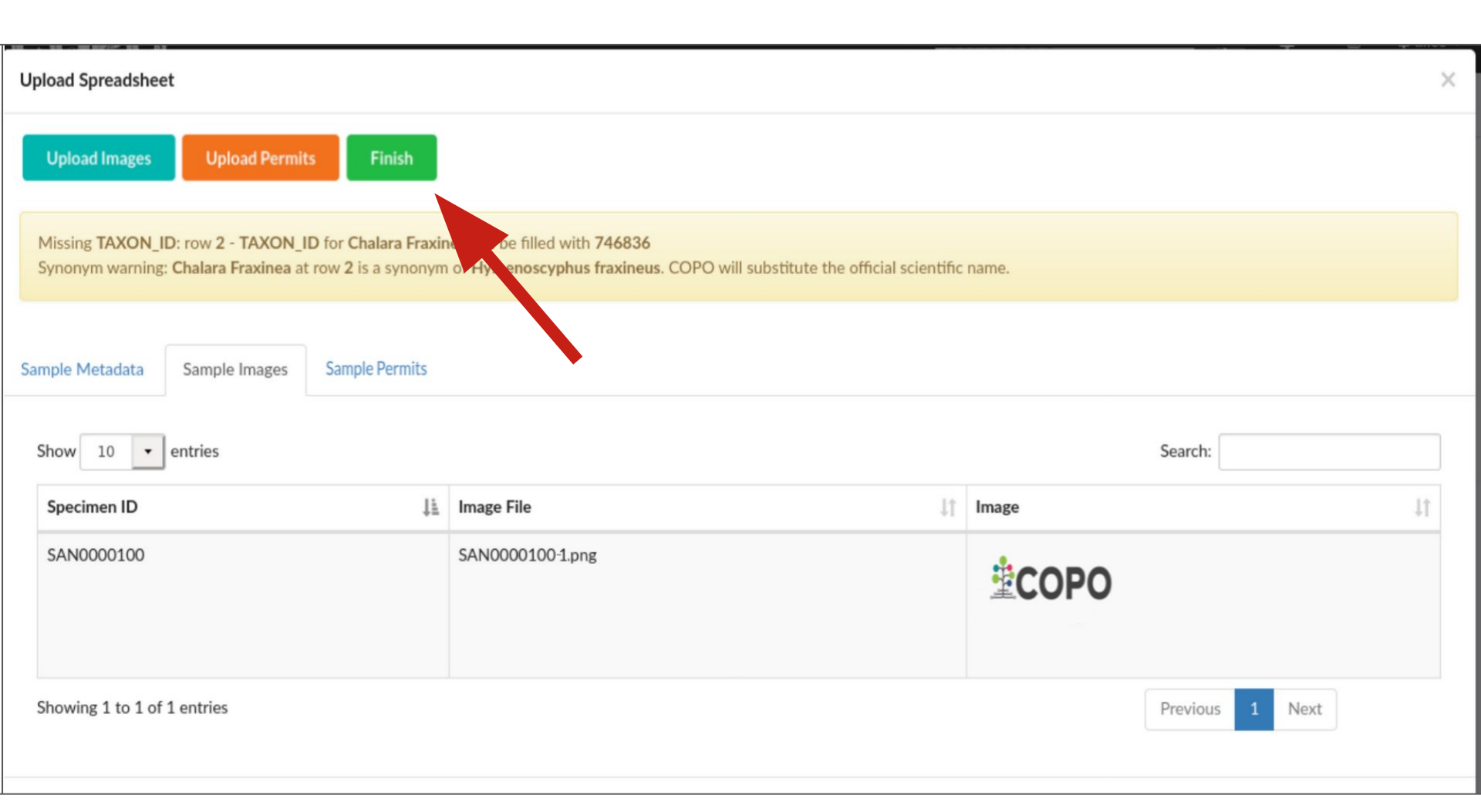

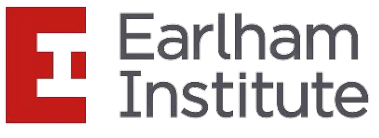

# **Uploaded samples:**

| <b>‡</b> СОРО                |                        |                            |                                          |                                                  |      |             |          |       |        |          |      | ۴ | 8 | 0 | \$<br>tester1 + |
|------------------------------|------------------------|----------------------------|------------------------------------------|--------------------------------------------------|------|-------------|----------|-------|--------|----------|------|---|---|---|-----------------|
| Profile: Profile1            |                        |                            |                                          |                                                  |      | ÷ 1         |          | -     | Z      |          | Info |   |   |   |                 |
| Samples 😲 🔳                  | 🛓 🛃                    |                            |                                          |                                                  |      |             |          |       |        |          |      |   |   |   |                 |
|                              |                        |                            |                                          |                                                  |      |             |          |       |        |          |      |   |   |   |                 |
| Select all Select filtered   | Clear selection Expo   | ort CSV                    | nple manifest 🕹 Download permits 🛛 👁 Vie | ew images                                        |      |             |          |       |        |          |      |   |   |   |                 |
|                              |                        |                            | 11.77 B.                                 |                                                  | Sear | ch Sample   | S        |       |        |          |      |   |   |   |                 |
| Showing 1 to 25 of 417 recor | ds Click 📀 beside a re | cord to view extra details |                                          |                                                  |      |             |          |       |        |          |      |   |   |   |                 |
| Tube or Well Identifier      | Specimen Identifier    | Purpose of Specimen 🗧      | Sample Coordinator (ERGA Ambassador)     | Sample Coordinator (ERGA Ambassador) Affiliation | Sam  | nple Coordi | nator (E | RGA / | Ambass | ador) OR |      |   |   |   |                 |
| • FF16867824                 | ERGA_FOS_9317_002      | REFERENCE_GENOME           | JANE DOE                                 | EARLHAM_INSTITUTE                                | 000  | 00-0001-968 | 38-570   | 5     |        |          |      |   |   |   |                 |
| • FF16867825                 | ERGA_FOS_9317_003      | REFERENCE_GENOME           | JANE DOE                                 | EARLHAM_INSTITUTE                                | 000  | 00-0001-968 | 38-570   | 5     |        |          |      |   |   |   |                 |
| G FF16867826                 | ERGA_FOS_9317_004      | REFERENCE_GENOME           | JANE DOE                                 | EARLHAM_INSTITUTE                                | 000  | 00-0001-968 | 88-570   | 5     |        |          |      |   |   |   |                 |
| G FF16867827                 | ERGA_FOS_9317_005      | REFERENCE_GENOME           | JANE DOE                                 | EARLHAM_INSTITUTE                                | 000  | 00-0001-968 | 38-570   | 6     |        |          |      |   |   |   |                 |
| G FF16867828                 | ERGA_FOS_9317_006      | REFERENCE_GENOME           | JANE DOE                                 | EARLHAM_INSTITUTE                                | 000  | 00-0001-968 | 88-570   | 5     |        |          |      |   |   |   |                 |
| G FF16867829                 | ERGA_FOS_9317_007      | REFERENCE_GENOME           | JANE DOE                                 | EARLHAM_INSTITUTE                                | 000  | 00-0001-968 | 38-570   | 5     |        |          |      |   |   |   |                 |
| • FF16867830                 | ERGA_FOS_9317_008      | REFERENCE_GENOME           | JANE DOE                                 | EARLHAM_INSTITUTE                                | 000  | 00-0001-968 | 88-570   | 5     |        |          |      |   |   |   |                 |
| • FF16867831                 | ERGA_FOS_9317_009      | REFERENCE_GENOME           | JANE DOE                                 | EARLHAM_INSTITUTE                                | 000  | 00-0001-968 | 88-570   | 5     |        |          |      |   |   |   |                 |
| • FF16867832                 | ERGA_FOS_9317_010      | REFERENCE_GENOME           | JANE DOE                                 | EARLHAM_INSTITUTE                                | 000  | 00-0001-968 | 38-570   | 5     |        |          |      |   |   |   |                 |
| • FF16867833                 | ERGA_FOS_9317_011      | REFERENCE_GENOME           | JANE DOE                                 | EARLHAM_INSTITUTE                                | 000  | 00-0001-968 | 88-570   | 5     |        |          |      |   |   |   |                 |
| show 25 v records            |                        |                            |                                          |                                                  |      |             |          |       |        |          |      |   |   |   |                 |
|                              |                        |                            |                                          | Previous 1 2 3 4 5 17 N                          | lext |             |          |       |        |          |      |   |   |   |                 |

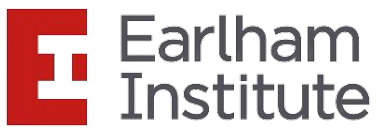

## Sample Managers:

• At this point, the sample managers will be emailed that a new manifest has been uploaded. They will be able to accept or reject each sample after inspection.

After samples are accepted by a sample manager, they will be submitted to European Nucleotide Archive (ENA).

Accessions can be inspected by:

- Scrolling right in the previous view
- Clicking the 📥 button on the **Samples** web page to access the

Accessions web page for the desired profile

- Accessions

- Clicking the

component button associated with

the desired profile on the **Work Profiles** web page to access the

Accessions web page

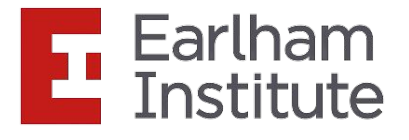

## Accepted samples:

| Profile: Profile1 Samples |                                       |                     |                                      |                  |             | #             | <del>й</del> - Ш | ľ     | Z         | •       | Info | • | 8 | 0 | ✿ tester1 - |
|---------------------------|---------------------------------------|---------------------|--------------------------------------|------------------|-------------|---------------|------------------|-------|-----------|---------|------|---|---|---|-------------|
| Select all Select f       | filtered Clear selection Export CSV   | & Download sample r | manifest Download permits View ima   | ges              |             | Sear          | ch Samples       |       |           |         |      |   |   |   |             |
| Showing 1 to 25 of 43     | 17 records Click 💿 beside a record to | view extra details  |                                      |                  |             |               |                  |       |           |         |      |   |   |   |             |
| Other Information         | Associated TOL (Tree of Life) Project | Biosample Accession | Manifest Identifier                  | Manifest Version | Public Name | SRA Accession | Status           | Submi | ission Ac | cession |      |   |   |   |             |
|                           |                                       | SAMEA130812875      | 6d7f4a0b-989a-429b-aa40-a61bacfaad02 | 2.5              | wuAreMari27 | ERS27722072   | accepted         | ERA27 | 7745811   |         |      |   |   |   |             |
|                           |                                       | SAMEA130812877      | 6d7f4a0b-989a-429b-aa40-a61bacfaad02 | 2.5              | wuAreMari28 | ERS27722074   | accepted         | ERA27 | 7745813   |         |      |   |   |   |             |
|                           |                                       | SAMEA130812879      | 6d7f4a0b-989a-429b-aa40-a61bacfaad02 | 2.5              | wuAreMari29 | ERS27722076   | accepted         | ERA27 | 7745815   |         |      |   |   |   |             |
|                           |                                       | SAMEA130812881      | 6d7f4a0b-989a-429b-aa40-a61bacfaad02 | 2.5              | wuAreMari30 | ERS27722078   | accepted         | ERA27 | 7745817   |         |      |   |   |   |             |
|                           |                                       | SAMEA130812883      | 6d7f4a0b-989a-429b-aa40-a61bacfaad02 | 2.5              | wuAreMari31 | ERS27722080   | accepted         | ERA27 | 7745819   |         |      |   |   |   |             |
|                           |                                       | SAMEA130812885      | 6d7f4a0b-989a-429b-aa40-a61bacfaad02 | 2.5              | wuAreMari32 | ERS27722082   | accepted         | ERA27 | 7745821   |         |      |   |   |   |             |
|                           |                                       | SAMEA130812887      | 6d7f4a0b-989a-429b-aa40-a61bacfaad02 | 2.5              | wuAreMari33 | ERS27722084   | accepted         | ERA27 | 7745823   |         |      |   |   |   |             |
|                           |                                       | SAMEA130812889      | 6d7f4a0b-989a-429b-aa40-a61bacfaad02 | 2.5              | wuAreMari34 | ERS27722086   | accepted         | ERA27 | 7745825   |         |      |   |   |   |             |
|                           |                                       | SAMEA130812891      | 6d7f4a0b-989a-429b-aa40-a61bacfaad02 | 2.5              | wuAreMari35 | ERS27722088   | accepted         | ERA27 | 7745828   |         |      |   |   |   |             |
|                           |                                       | SAMEA130812982      | 6d7f4a0b-989a-429b-aa40-a61bacfaad02 | 2.5              | wuAreMari36 | ERS27722179   | accepted         | ERA27 | 7745838   |         |      |   |   |   |             |
| show 25 v rec             | ords                                  |                     | Prev                                 | ious 1 2 3       | 4 5         | 17 Next       |                  |       |           |         |      |   |   |   |             |

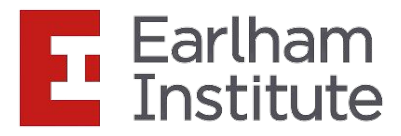

# Updating samples:

• To update samples, reupload a manifest with the amended changes. The new value will be detected and updated automatically once the resubmission is successfully completed.

More information regarding sample updates can be found <u>here</u>.

 Not all field values of existing samples can be updated by resubmitting a manifest with the amendments.

The fields that can be updated are listed here.

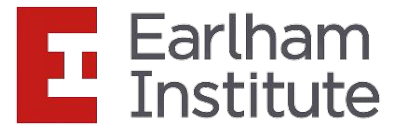

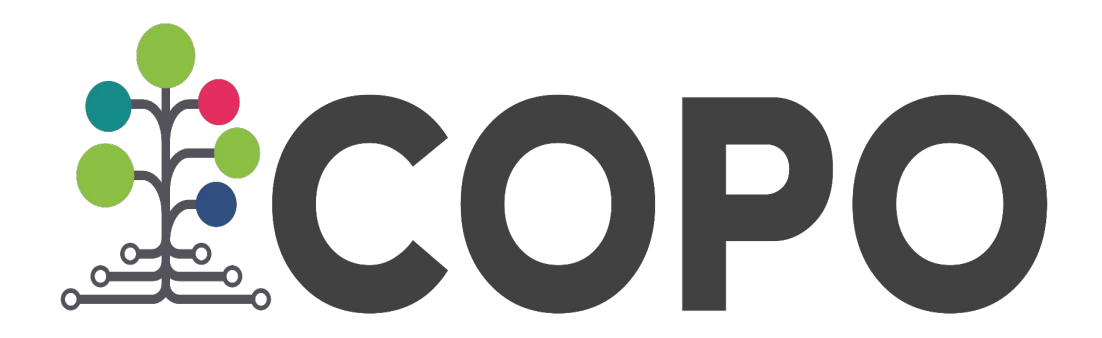

If you encounter any errors or unexpected behaviour, please email <u>ei.copo@earlham.ac.uk</u> or open a GitHub issue in the <u>COPO repository</u>.

If you have a feature request for future releases, please open an issue in the GitHub repository.

For detailed information regarding manifest submission and COPO, please see our <u>documentation</u>.

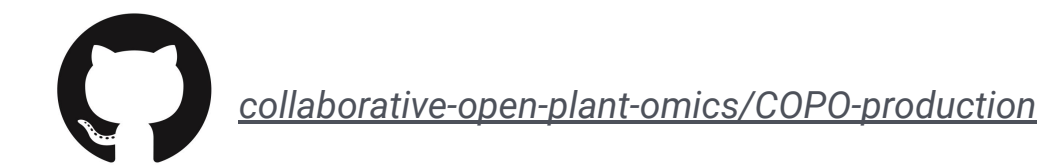

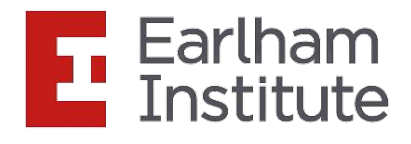

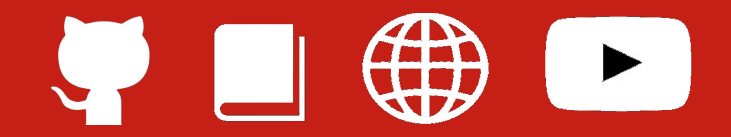

CyVerseUK is supported by the Biotechnology and Biological Sciences Research Council (BBSRC) through strategic funding and the capital grant BB/M018431/1.

CyVerse is supported by the National Science Foundation under Award Numbers DBI-0735191 and DBI-1265383. URL: <u>www.cyverse.org</u>

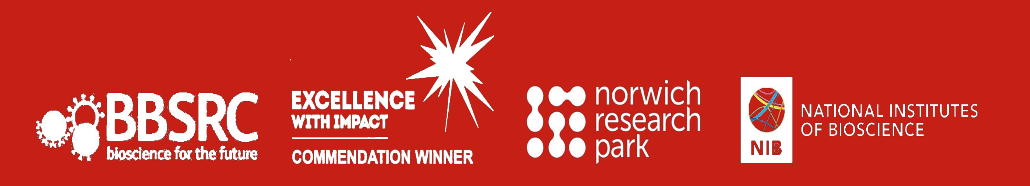

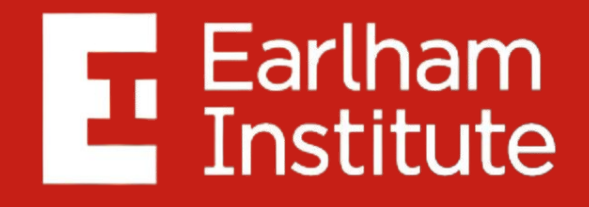

**Decoding Living Systems**